# คู่มือการกรอกใบสมัครเข้าร่วมโครงการ Prime Minister's Science Award 2023 รางวัลครู

# 1. ข้อมูลเบื้องต้นของครู

1. กรอกข้อมูลเบื้องต้นของเยาวชนให้ถูกต้องและครบถ้วน

#### ข้อมูลส่วนตัว

กรุณากรอกข้อมูลให้ครบถ้วน

- ข้อมูลการสมัครเข้าร่วมโครงการ
- ชื่อ-สกุล (ใส่ดำนำหน้า เฉพาะ นาย นาง นางสาว)
- เพศ
- อายุ
- Email
- หมายเลขโทรศัพท์
- ที่อยู่ที่สามารถติดต่อได้
- โรงเรียนหรือหน่วยงานสังกัดของท่าน
- จังหวัดของโรงเรียนหรือหน่วยงานของท่าน
- ตำแหน่งงาน/หน้าที่ของท่าน
- ท่านทราบข่าวการสมัครเข้าร่วมประกวดจากแหล่งใด (สามารถตอบได้หลายข้อ)
- ท่านเป็นครูที่ปรึกษาโครงงานของเยาวชนระดับใด

#### 2. ผลงานครูวิทยาศาสตร์ผู้ส่งเสริมเยาวชน

1. เลือกระดับชั้นที่ต้องการส่งผลงาน

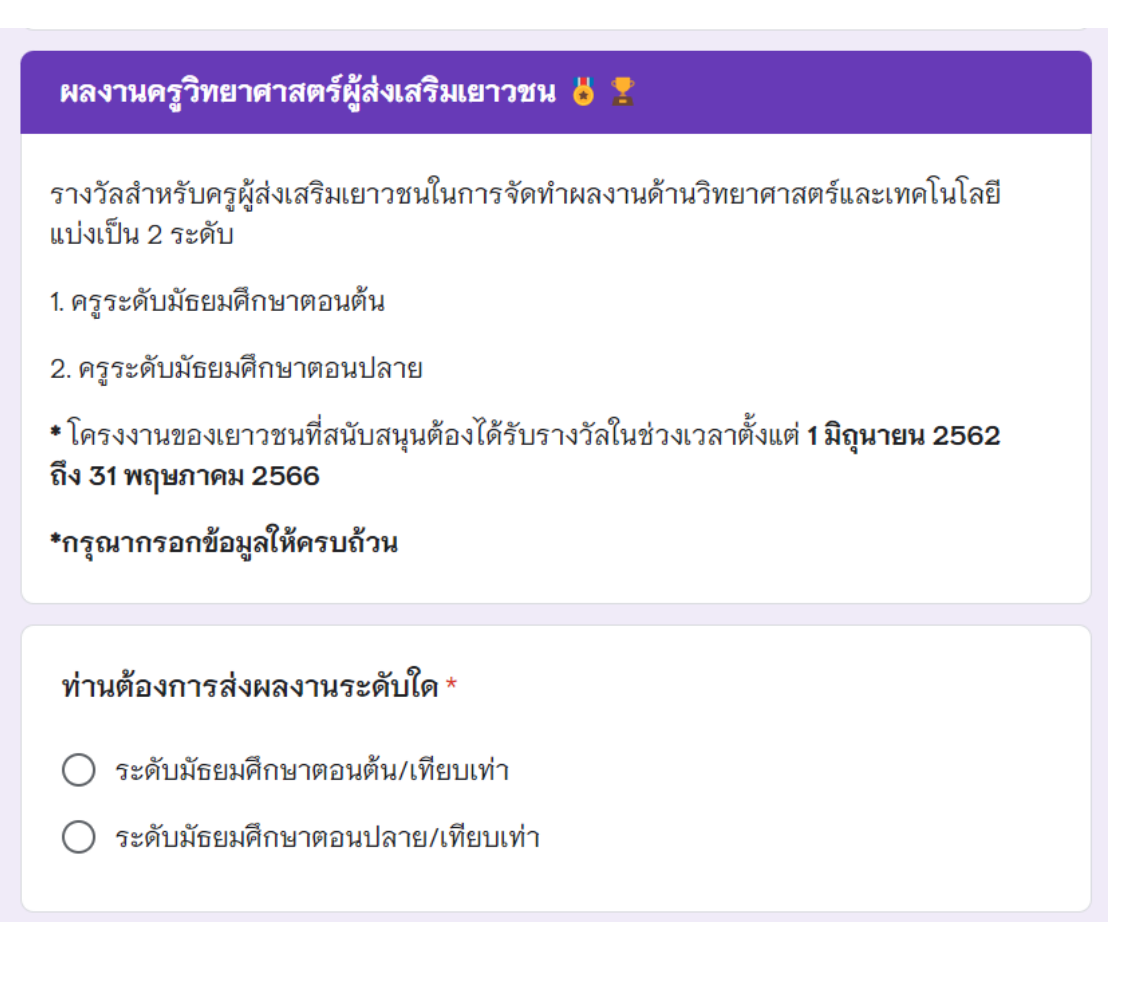

1.1. เลือกระดับมัธยมศึกษาตอนต้น/เทียบเท่า

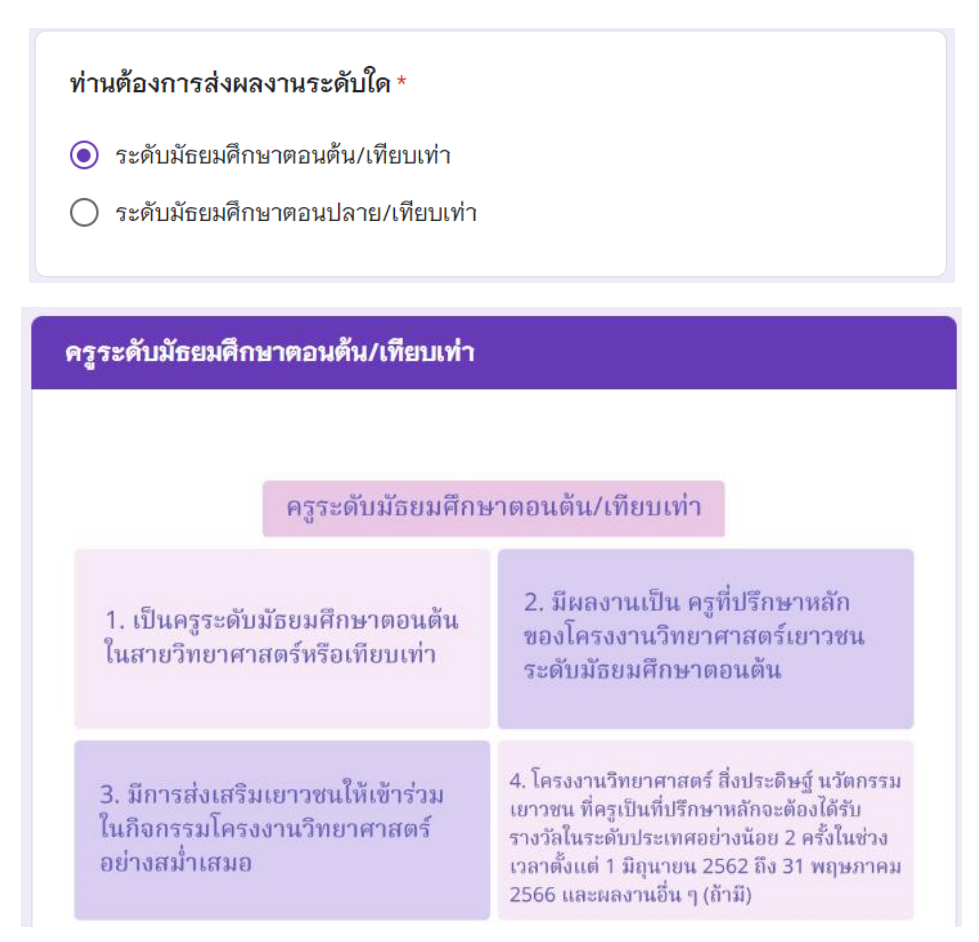

1.2. เลือกระดับมัธยมศึกษาตอนปลาย/เทียบเท่า

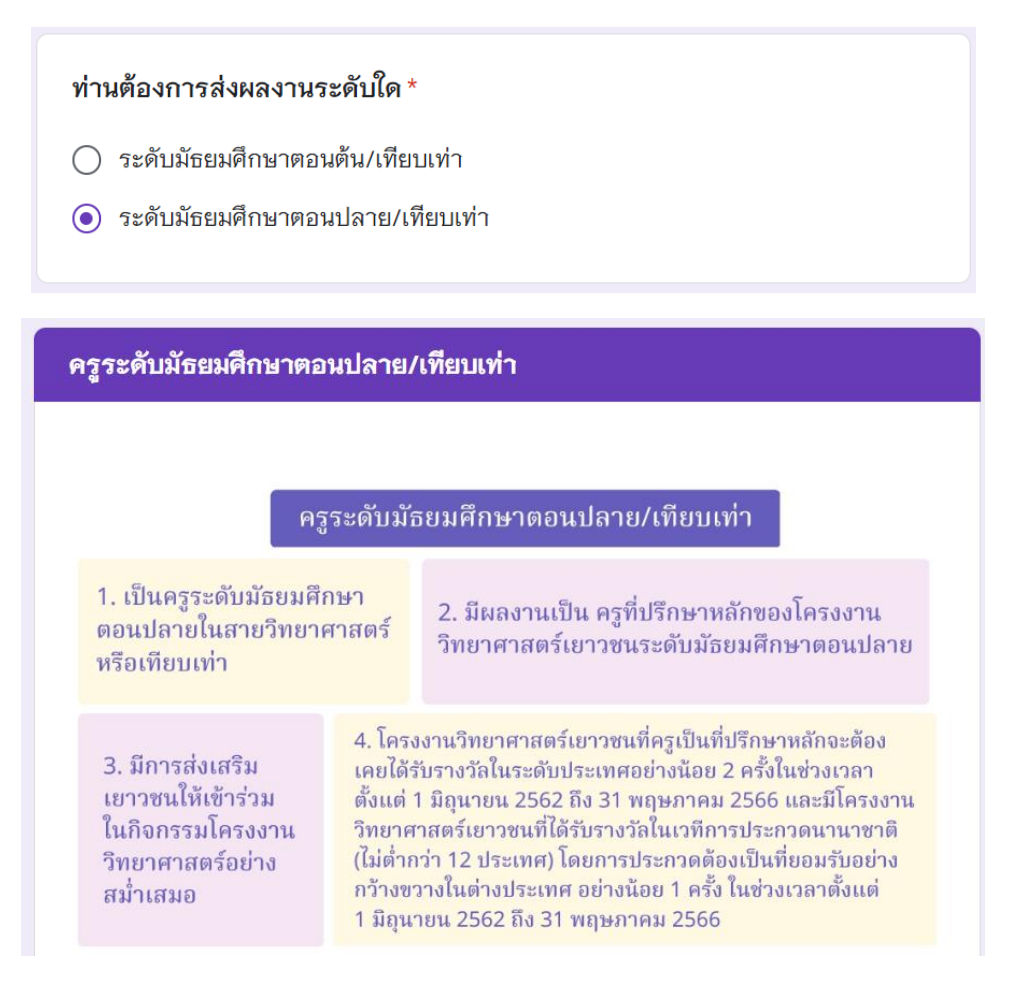

### 3. ทะเบียนผลงานครูวิทยาศาสตร์ผู้ส่งเสริมเยาวชน

1. ดาวน์โหลดแบบฟอร์ม พร้อมกรอกข้อมูลให้ครบถ้วน

#### 👅 🛓 ทะเบียนผลงานครูวิทยาศาสตร์ผู้ส่งเสริมเยาวชน

อัปโหลดผลงานและหลักฐา<sup>้</sup>นการได้รับรางวัลของโครงงานเยาวชนที่ท่านเป็น**ครูที่ปรึกษา หลัก**\_ในระดับประเทศ และ/หรือ ระดับนานาชาติ

กรุณาดาวน์โหลดแบบฟอร์ม <u>" **ทะเบียนผลงานครูวิทยาศาสตร์ผู้ส่งเสริมเยาวชน** "</u>พร้อม ทั้งกรอกข้อมูลให้ถูกต้องและครบถ้วน โดยแบบฟอร์มมีรายละเอียดดังนี้

- ข้อมูลเบื้องต้น
- รางวัลจากเวทีการประกวด (ระดับประเทศ) ในประเทศไทย
- รางวัลจากเวทีการประกวด (ระดับนานาชาติ) ในต่างประเทศ
- เอกสารหลักฐานการได้รับรางวัล

#### การตั้งชื่อไฟล์

ิ 1 เพิ่มไฟล์

- ชื่อนามสกุล\_ครูระดับ(ม.ต้น/ม.ปลาย)
- เช่น รุ่งเรือง เมืองฟ้า\_ครูระดับระดับม.ต้น
- 2. อัปโหลดทะเบียนผลงานครูวิทยาศาสตร์ผู้ส่งเสริมเยาวชน

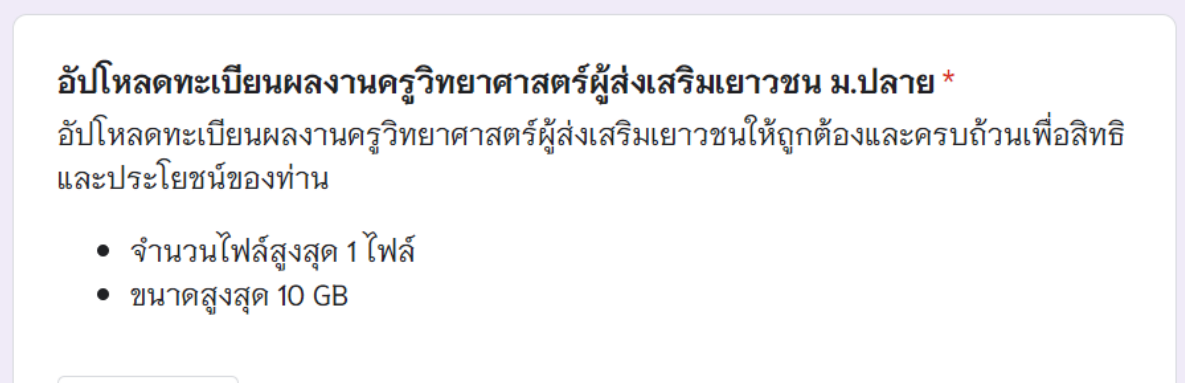

3. ยืนยันการส่งทะเบียนผลงานครูวิทยาศาสตร์ผู้ส่งเสริมเยาวชน

ยืนยันการส่งทะเบียนผลงานครูวิทยาศาสตร์ผู้ส่งเสริมเยาวชน ม.ต้น \*

ฉันได้กรอกข้อมูลถูกต้องและครบถ้วน

## 4. อัปโหลดข้อมูลอื่น ๆ

อัปโหลดข้อมูลอื่น ๆ นอกจากหลักฐานการได้รับรางวัล เช่น รายงานฉบับสมบูรณ์ คลิปวิดีโอการ นำเสนอ หรือเอกสารการจดสิทธิบัตร เป็นต้น (สามารถอัปโหลดได้ทั้ง ไฟล์ PDF ไฟล์ VDO และรูปภาพ)

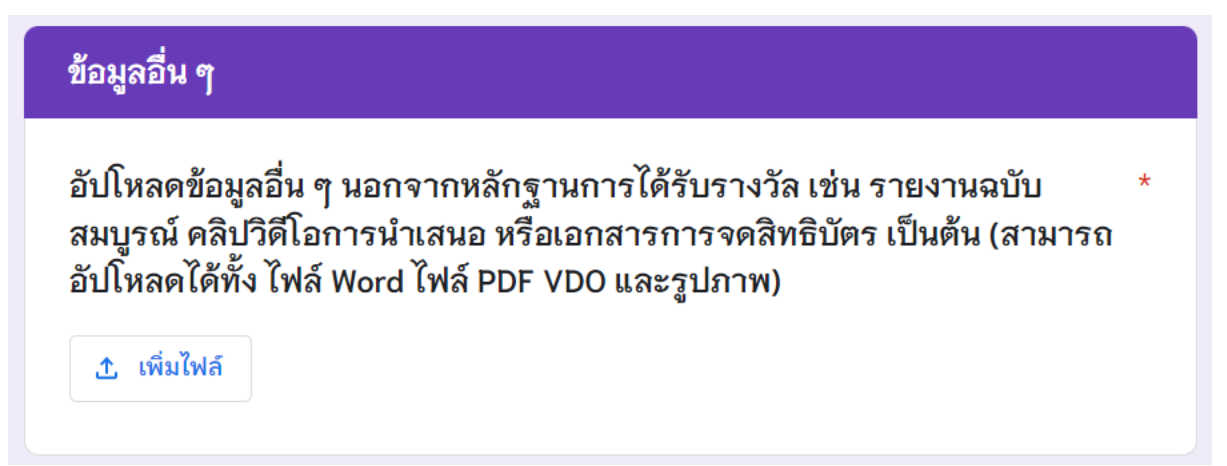

### 5. Curriculum Vitae (CV) / ประวัติโดยย่อ

1. ดาวน์โหลดแบบฟอร์ม พร้อมกรอกข้อมูลให้ครบถ้วน

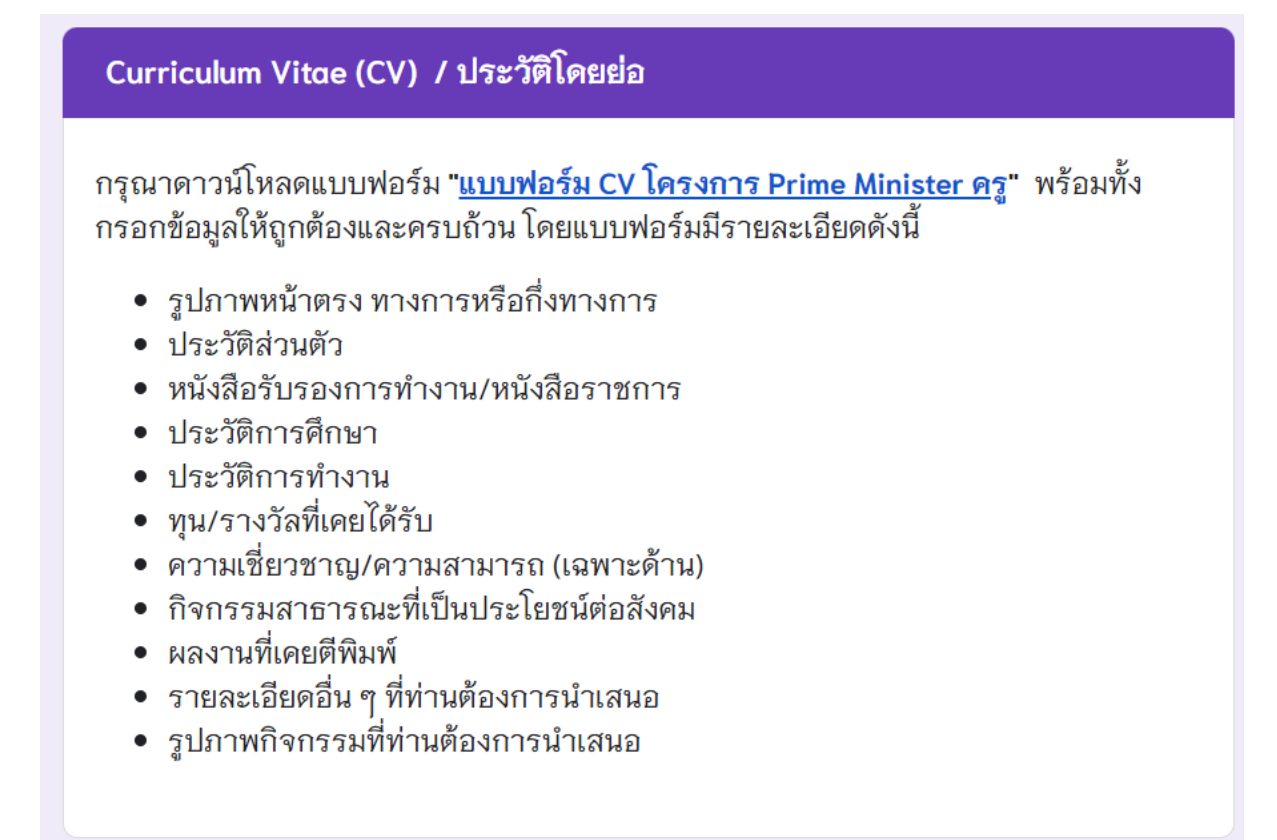

2. อัปโหลด Curriculum Vitae (CV) /ประวัติโดยย่อ

| Curriculum Vitae (CV) /ประวัติโดยย่อ *<br>อัปโหลด CV ของท่านให้ถูกต้องและครบถ้วนเพื่อสิทธิและประโยชน์ของท่าน<br>๋ เพิ่มไฟล์ |  |
|----------------------------------------------------------------------------------------------------|--|
| 3. ยืนยันการส่ง Curriculum Vitae (CV) /ประวัติโดยย่อ                                                                        |  |

ยืนยันการส่ง Curriculum Vitae (CV) / ประวัติโดยย่อของคุณ

ฉันได้กรอกข้อมูลถูกต้องและครบถ้วน